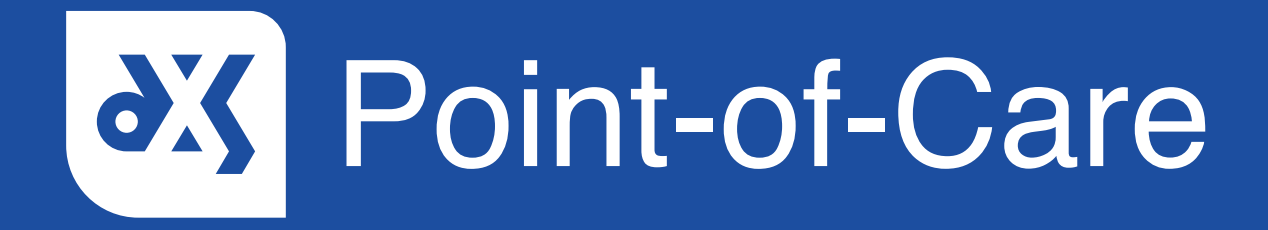

# **User Guide** How to Create a Staff Group

## Introduction

A referral form can be assigned to a staff member or a staff group. This guide will show you how to create a staff group. Only users with administrative rights can create staff groups.

### Instructions

1. To create a staff group, navigate to the 'Forms' section.

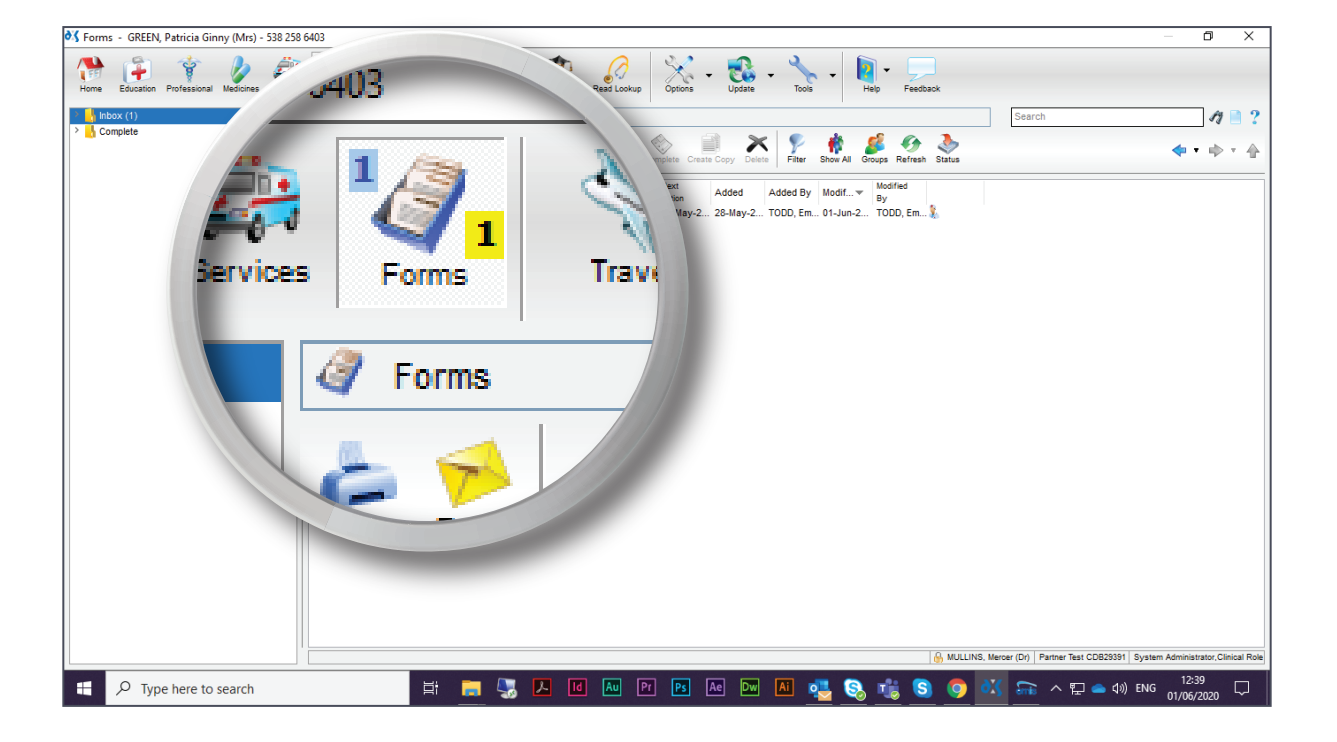

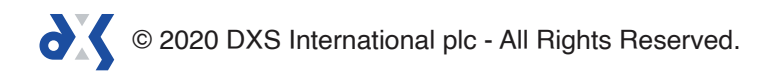

2. Click on the 'Groups' button.

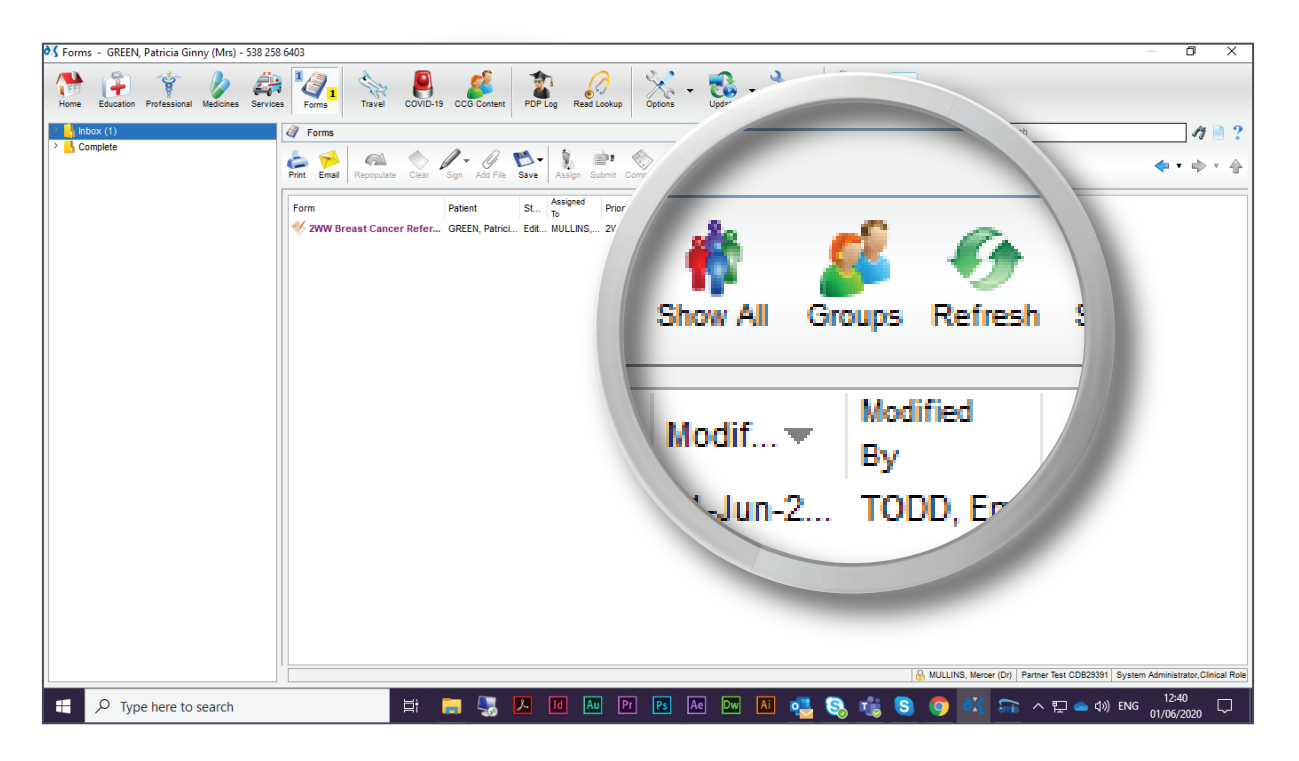

3. Click 'Add' and enter a group name.

| 💐 Forms | - GREEN, Patricia Ginny (Mrs) - 538 258 6403 |        |                                                                                                    |                                                                                                    |                                    |                                          | – 0 X                          |
|---------|----------------------------------------------|--------|----------------------------------------------------------------------------------------------------|----------------------------------------------------------------------------------------------------|------------------------------------|------------------------------------------|--------------------------------|
| Home    | Education Professional Ma                    | ed P   | Read Lookup                                                                                                    | Vinns - Update - Vinns - Vinns | + Help Feedback                    |                                          |                                |
| > 🔥 Inb | iox (1)                                      |        |                                                                                                    |                                                                                                    |                                    | Search                                   | 19 🗎 ?                         |
| > 🔥 Co  | Staff Gro                                    | up Mai | ntenan 👻 🗞                                                                                                    | e Create Copy Delete                                                                                                    | 👘 🎉 🐠 🥸                            |                                          | <b>◆</b> • • • •               |
|         |                                              |        | vity Ner<br>pance                                                                                              | t Added Added By Mi<br>X pp, Em 01                                                                                                    | odif  Modified By 1-Jun-2 TODD, Em |                                          |                                |
|         | Staff Gr                                     | oup    |                                                                                                    | ~                                                                                                    |                                    |                                          |                                |
|         | Locums                                       | \$     | Re                                                                                                    | name Delete                                                                                                    |                                    |                                          |                                |
|         |                                              |        |                                                                                                    | ^                                                                                                    |                                    |                                          |                                |
|         |                                              | Add    | R cours (Mr)                                                                                                   |                                                                                                    |                                    |                                          |                                |
|         | TI Me                                        | mbers  | Practice Mar<br>, Test (Mrs)<br>, Pharm (Mr)<br>AIN, Lexacom (Dr)<br>AGATES, Thomas (Mr)<br>AGENBAG, Stephanie | ager (Mr)<br>(Mrs) V                                                                                                    |                                    |                                          |                                |
|         |                                              | -      |                                                                                                    | Close                                                                                                    |                                    |                                          |                                |
|         |                                              |        |                                                                                                    |                                                                                                    |                                    |                                          |                                |
|         |                                              |        |                                                                                                    |                                                                                                    |                                    |                                          |                                |
|         |                                              |        |                                                                                                    |                                                                                                    |                                    |                                          |                                |
|         |                                              |        |                                                                                                    |                                                                                                    | 🔒 MULLINS, I                       | Mercer (Dr) Partner Test CDB29391 System | n Administrator, Clinical Role |
| -       | P Type here to search                        | H .    | 🔩 🖊 🖻 🔤 P                                                                                                    | Ps Ae Dw Ai 🔁                                                                                                    | S 🔹 S 🗿 🖣                          | 🏅 흚 へ 🏗 🜰 dŵ ENG                         | 12:40<br>01/06/2020            |

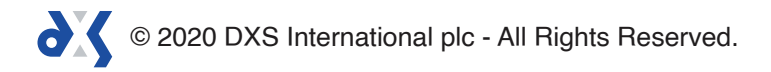

4. Click 'OK' to add the group to the staff group list.

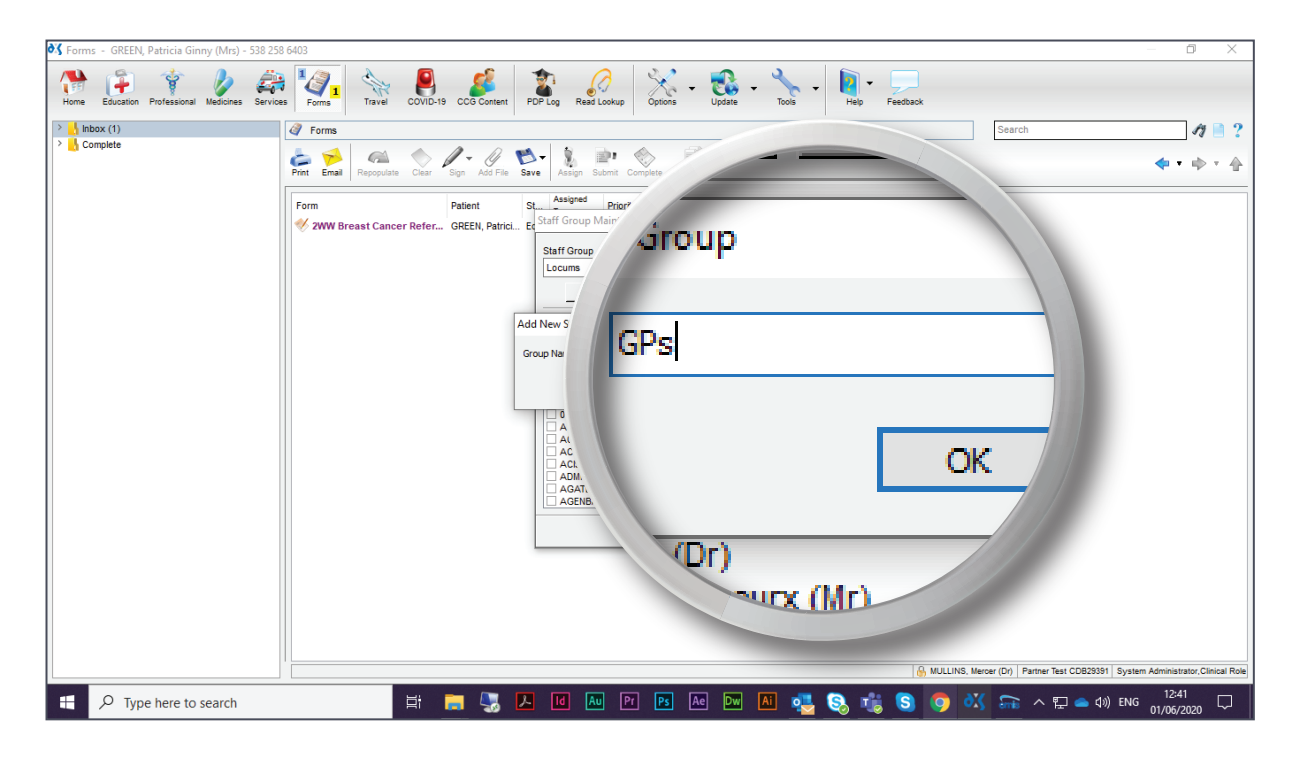

5. Select the staff members that you would like to add to the group.

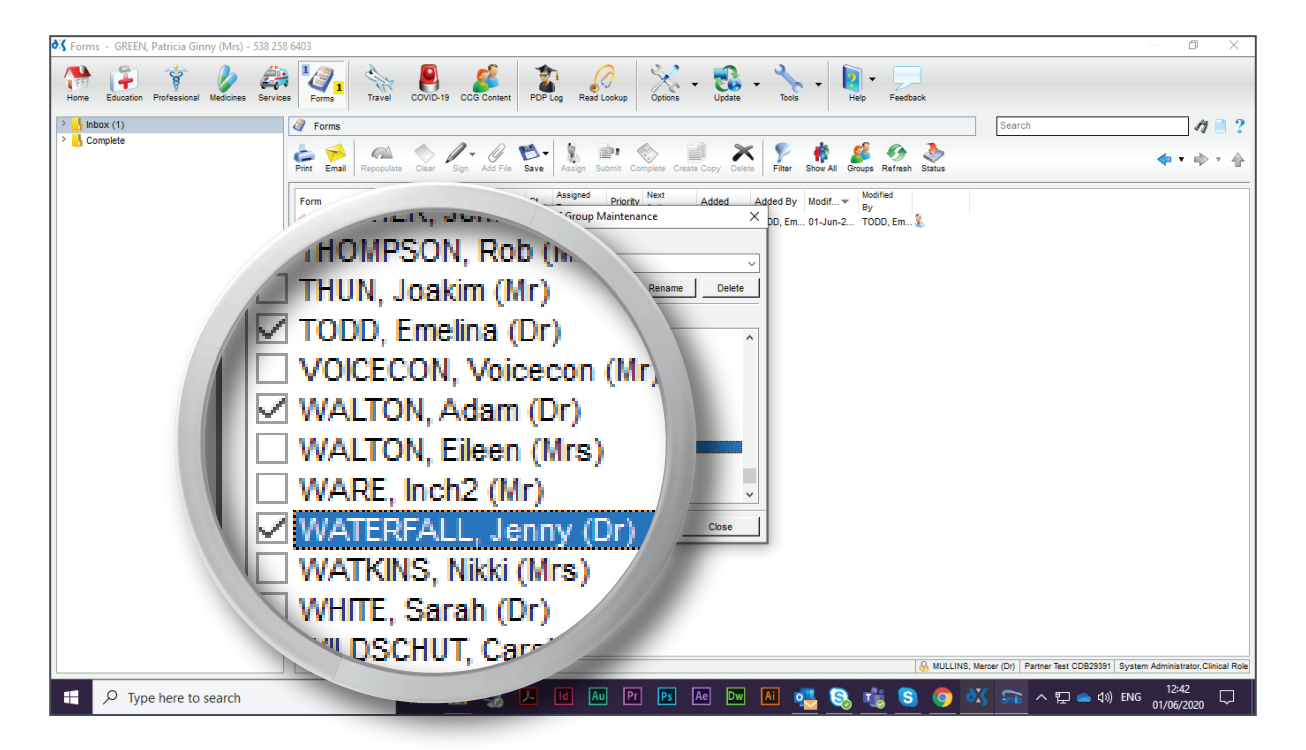

© 2020 DXS International plc - All Rights Reserved.

6. Click 'Close' to complete the process.

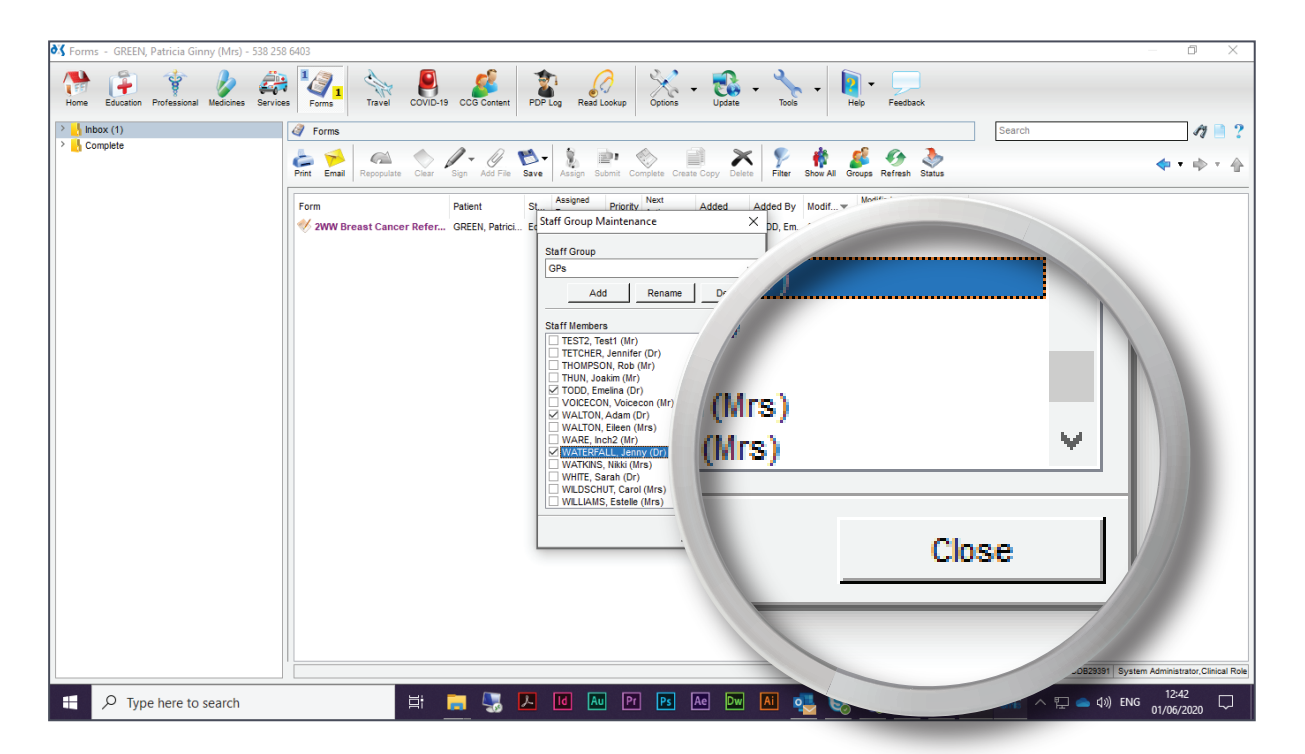

7. Alternatively, you can click on the 'Assign' button.

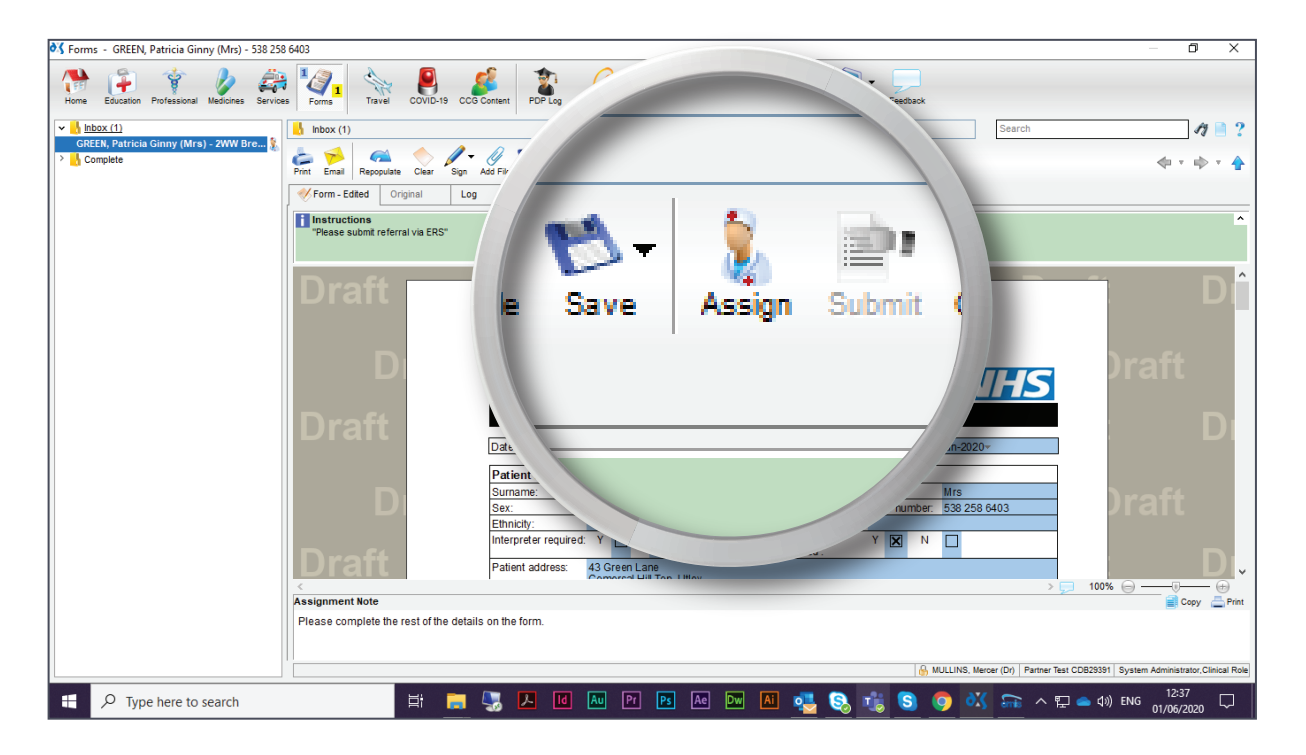

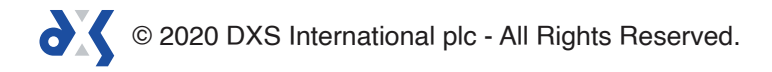

#### 8. Select 'Staff Group'.

| 💐 Forms – GREEN, Patricia Ginny (Mrs) – 538 258 6403                                                                                                    |                                                                                 | - 0 ×                                 |
|----------------------------------------------------------------------------------------------------|---------------------------------------------------------------------------------|---------------------------------------|
| Home Education Professional Medicines Services Travel                                                                                                    | COVID-19 CCG Content FDP Log Read Lookup Cptions - Vige - Yoo - Heip - Feetback |                                       |
| who in the second second | Search                                                                          | 17 🗎 ?                                |
| > 🔥 Complete                                                                                                    | Assign Submit Complete Create Copy Delete Pitter Show All Groups Refresh Status | 40 × 10 × 🛧                           |
| 14                                                                                                    |                                                                                 |                                       |
|                                                                                                    | >rm to your Practice Workflow for further processing                            | ^                                     |
| O Charles Marsha                                                                                                    |                                                                                 | DÎ                                    |
|                                                                                                    | F MULLIN V Groups                                                               |                                       |
|                                                                                                    | at) ~                                                                           | )raft                                 |
| Staff Group                                                                                                    | (No Gr) 📧 NHS                                                                   | JIAIL                                 |
|                                                                                                    | e the rest of the details on the form.                                          | Di                                    |
|                                                                                                    | ived at Trust: 02-Jun-2020-                                                     |                                       |
| Drivette                                                                                                    | the Assignee's Inbox                                                            | ) vo ft                               |
| Priority                                                                                                    | ZWV NHS number: 538 258 6403                                                    | Jratt                                 |
|                                                                                                    |                                                                                 | D.                                    |
| Son Date                                                                                                    | A address: 43 Green Lane                                                        | × ⊖ −−• +                             |
| Pinase                                                                                                    | rest of the defails on the form                                                 | Copy 📇 Print                          |
|                                                                                                    |                                                                                 |                                       |
|                                                                                                    | & MULLINS, Mercer (D)   Partner Test CDB2333                                    | 1 System Administrator, Clinical Role |
| F C Type here to search                                                                                                    | Ħ 🔚 🖫 🖊 🔟 🔤 🖻 🔤 🔤 🔤 🔤 🗠 🔤 🗠                                                     | ») ENG 01/06/2020                     |

9. Click on the 'Groups' button and follow the same steps.

| 💐 Forms - GREEN, Patricia Ginny (Mrs) - 538 258 | 6403 - 🗗 🗙                                                                                                    |
|-------------------------------------------------|----------------------------------------------------------------------------------------------------|
| Home Education Professional Medicines Services  | Image: Second second second |
| ✓ <u>Inbox (1)</u>                              | b inbox (1) At ≥ 2                                                                                                    |
| GREEN, Patricia Ginny (Mrs) - 2WW Bre §         | Print Ernal Repopulate Clear Sign Add File Save Assign Submit Complete Create Copy Deer                                                                                                    |
|                                                 | Form - Edted Original Log                                                                                                    |
|                                                 | Instructions Arrian Form                                                                                                    |
|                                                 | Please submit referral via ERST August of the main sector to your Bracheo Wr.                                                                                                    |
|                                                 |                                                                                                    |
|                                                 |                                                                                                    |
|                                                 | O Staff Member MULLINS, Mercer (Dr)                                                                                                    |
|                                                 | 🖲 Staff Group (No Group) 🗸 🗸 🖉 Groups                                                                                                    |
|                                                 | Priority 2WW (2 Week Wat)                                                                                                    |
|                                                 | Action Date 01-Jun-2020                                                                                                    |
|                                                 | Note Please complete the rest of the det                                                                                                    |
|                                                 | Dran                                                                                                    |
|                                                 | ×                                                                                                    |
|                                                 | If This Form will appear to the Assignment labor                                                                                                    |
|                                                 |                                                                                                    |
|                                                 | Ok                                                                                                    |
|                                                 | Droft redu                                                                                                    |
|                                                 | Patient address: 43 Green Lane                                                                                                    |
|                                                 | Assignment Note                                                                                                    |
|                                                 | Please complete the rest of the details on the form.                                                                                                    |
|                                                 |                                                                                                    |
|                                                 | 8, MULLINS, Mercer (Dr)   Partner Test CDB23551   System Administrator, Clinical Role                                                                                                    |
| ₽ Type here to search                           | 井 📻 🖫 💪 🔟 🜆 🎮 🖭 🌆 🔤 📶 🦣 🧕 🧕 🥵 🤹 😒 🧔 🕅 👬 ヘ 🖓 🕳 40) ENG 🗤 1238                                                                                                    |

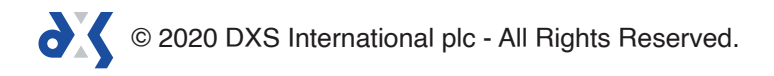

# Support

0800 028 0004 (option 1)

support-uk@dxs-systems.com

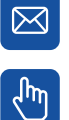

dxs-systems.co.uk

# Training

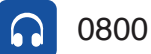

0800 028 0004 (option 2)

training@dxs-systems.co.uk  $\boxtimes$ 

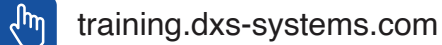

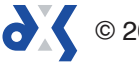